## **Opérations POST-clonage :**

L'accès à l'interface Ilo à pour login : MCO et pour MDP : OZIA2013

- 1) Logs de départ :
  - → Login : administrateur
  - → Entrée
  - → Indiquer le nouveau mot de passe : Iroise06
- 2) Vérifier l'appartenance au domaine : (CG14.AD14.INT)
- 3) Configurer le teaming :
  - ightarrow Panneau de configuration ightarrow « HP utility … »
  - → Sélectionner les interfaces ethernet 1 & 2
  - → Cliquer sur « Team »
  - ightarrow « Propriétés » ightarrow choisir « network fault tolerance with preference order »
- 4) Configurer l'ip et le dns sur le teaming crée
- 5) (C:\ProgramData\Citrix\SystemMonitoring\Data)
  → Modifier dans le fichier « EdgeSight.ini » la ligne « hostname ».
  → Indiquer le nom de la machine dans cette ligne à la place de celle déjà inscrite.
- 6) Dans « Services », le service « CitrixSystemMonitoring » doit être arrêté.
- 7) Toujours dans « services », le service « FireBirdCSMinstance » doit être arrêté aussi.
- 8) (C:\ProgramData\Citrix\SystemMonitoring\Data)
  → Supprimer le fichier RSDATR.FBD et le fichier RSDatr.log
- 9) Redémarrer les services « CitrixSystemMonitoring » et « FireBirdCSMinstance »
- 10) Mettre le service « Citrix independant Management Architecture » en démarrage automatique.
  - $\rightarrow$  Le démarrer.
- 11) Lancer un invité de commandes en administrateur :
  - → Taper « winrm qc »
  - $\rightarrow$  Faire « Yes »

12) Vérifier dans « Gestionnaire de serveur »  $\rightarrow$  « Configuration »  $\rightarrow$  contrôle wmi  $\rightarrow$  Si la connexion est réussie, le test est concluant.